# Tech APP™

### December 2017

### Version 1.4.3 Update

Effective December 19, 2017, the Tech APP is updated to Version 1.4.3 for Android and iOS software. The following features are now available.

### Features

#### **Multiple Chimes**

With Version 1.4.3, the Tech APP allows you to program multiple chime tones. Now, when you create or edit a sensor with a **Night** or **Exit** zone type, you can assign a **Doorbell**, **Descend**, or **Ascend** tone. See Figure 1. Having access to three distinct tones allows end users to easily differentiate between chime-enabled zones.

#### **Pet Immunity Option**

This feature supports the upcoming release of the 1122 Wireless PIR Motion Detector. To enable Pet Immunity on an 1122, navigate to **Sensors** in the system menu and add a sensor. Enter the 1122's serial number and any other necessary information. Select **On** from the **PIR Pet Immunity** drop-down menu. See Figure 2. Pet Immunity can be used for animals that weigh up to 55 pounds.

| Wireless  | •             |  |  |
|-----------|---------------|--|--|
| Serial*   | 01000000 Scan |  |  |
| Name*     | Front Door    |  |  |
| Number*   | 500           |  |  |
| Zone Type | Exit 👻        |  |  |
| Area      | PERIMETER 🔻   |  |  |
| Chime     | Ascend 👻      |  |  |
|           |               |  |  |
| Cancel    | Save          |  |  |

Figure 1: Multiple Chime Options

|                       | * 🔌 💲 📶 91% 🗎 1: | 50 PM              |  |
|-----------------------|------------------|--------------------|--|
| New Wire              | less Pir         |                    |  |
| Name*                 | Living Room Mo   | Living Room Motion |  |
| Number*               |                  | 500                |  |
| Zone Type             | Night            | •                  |  |
| Area                  | INTERIOR         | *                  |  |
| Chime                 | None             | +                  |  |
| PIR Pet Immunity      | On               | +                  |  |
| Contact Normally Open | Ç                |                    |  |
| Cancel                | 5                | Save               |  |

Figure 2: Pet Immunity Option

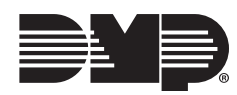

#### Active/Inactive Users (XR150/XR550 only)

When you add or edit a user code in the Tech APP, you now have the option to make the user active or inactive. Navigate to **User Codes** in the system menu and add or edit a user code. The user defaults to active, to make the user inactive turn off the **Active** toggle. See Figure 3.

| <b>≉ ≼</b> ির এটি 87% ∎ 2:09 PM |             |
|---------------------------------|-------------|
| New Us                          | er          |
| User Name*                      | Jimmy Jones |
| User Number* 17                 |             |
| User Code*                      |             |
| Active                          |             |
| Select Profiles (maximum        | of 4)       |
| PROFILE NAME 01                 |             |
| PROFILE NAME 02                 |             |
| PROFILE NAME 03                 |             |
| PROFILE NAME 04                 |             |
| PROFILE NAME 05                 |             |
| Cancel                          | Save        |

Figure 3: Active User Toggle

Figure 4: Inactive User Audit Days

#### Inactive User Audit Days (XR550 only)

Inactive User Audit Days has been moved from System Options to Profiles in panel programming. Now, you can choose to enable it on a per-profile basis. This feature allows you to choose the number of days a user code can remain unused before the panel sends an Inactive User Code message to the receiver and changes the user code to inactive. The range is 0-425 days.

To enable this feature, navigate to **Profiles** in the system menu and add or edit a profile. Enter the desired number of days in the **Inactive User Audit Days** field. See Figure 4.

#### **99 Wireless Sensors** (XTLplus only)

You can now use the Tech APP to program up to 99 wireless sensors on XTLplus Series panels.

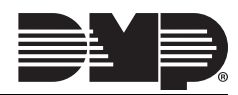

#### Device Type Options (XR150/XR550 only)

With Version 1.4.3, you now have the option to set a device's type to **Door**, **Fire**, **Keypad**, **Zone Expander**, or **Video Doorbell**. Navigate to **Devices** in the system menu and add or edit a device. Choose an option from the **Type** drop-down menu,

You can also set the device communication type. The default communication type for devices 1-16 is the keypad bus. However, if necessary, door devices can be set to communicate using network and keypad devices can be set to communicate using wireless. To change the default communication type, use the **Network** or **Wireless** toggle. See Figures 5 and 6.

|                      | 🕏 🔌 🔋 🚄 89% 🛢 9:27 AM |                            | \$ 🔌 🔋 🚄 90% 🖬 9: |
|----------------------|-----------------------|----------------------------|-------------------|
| New Device           |                       | Νε                         | ew Device         |
| Network              |                       | Wireless                   | (                 |
| Name*                | Warehouse Back Door   | Wireless Serial#           | 14000000          |
| Number*              | 035                   | Name*                      | Front Hall Ke     |
| Type*                | Door                  | Number*                    |                   |
|                      |                       | Туре*                      | Keypad            |
|                      |                       |                            |                   |
|                      |                       |                            |                   |
|                      |                       |                            |                   |
|                      |                       |                            |                   |
|                      |                       |                            |                   |
| Cancel               |                       | Cancel                     |                   |
| Figure 5:<br>Network | Door Device with      | - Figure 6: Ke<br>Wireless | eypad Device with |

## **Obtaining the New Software**

Tech APP updates are available for download free of charge from the Google Play Store and the App Store.

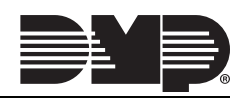